# บทที่ 2 การเข้าสู่ระบบแสดงใบจ่ายเงินเดือนและเอกสารอื่นๆ บนเว็บ

## < วัตถุประสงค์

เพื่อให้ผู้ใช้งานสามารถเข้าสู่หน้าจอและใช้งานระบบใบจ่ายเงินเดือนและเอกสารอื่นๆ บนเว็บของ Business Plus นั้นเป็น ระบบที่รองรับให้พนักงานทุกคน ทุกระดับสามารถเข้าใช้งาน และสามารถเข้าไปตรวจสอบสลิปเงินเดือนและเอกสารต่างๆได้ ด้วยตนเอง โดยไม่ต้องทำการขอข้อมูลต่างๆผ่านทางฝ่ายบุคคล

## การเข้าหน้าหลักของระบบ

การเข้าสู่ระบบใบจ่ายเงินเดือนและเอกสารอื่นๆบนเว็บ สามารถเข้าโดยผ่าน Browser สำหรับเข้าใช้ระบบใบจ่ายเงินเดือน และเอกสารอื่นๆบนเว็บ

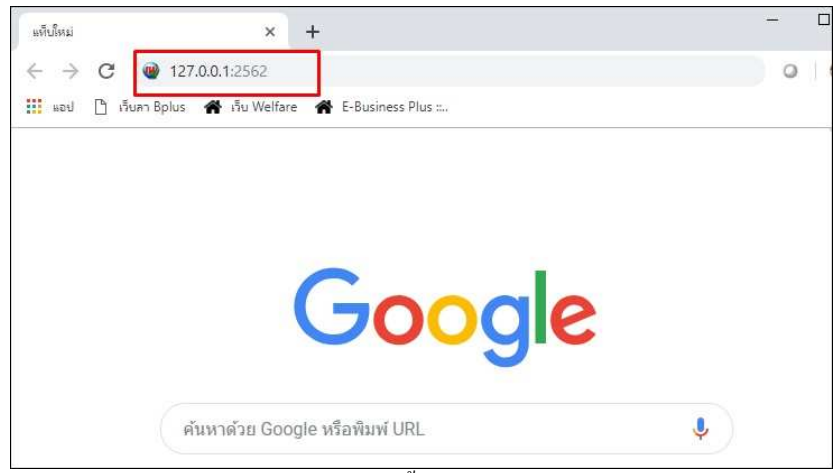

รูปแสดงการตั้งค่า browsers

กรณีเปิดโปรแกรมจากเครื่องที่ติดตั้งโปรแกรม ให้ทำการเปิด Browser แล้วระบุ IP Address และ Port ตามที่ได้ตั้งค่าไว้ ดังนี้

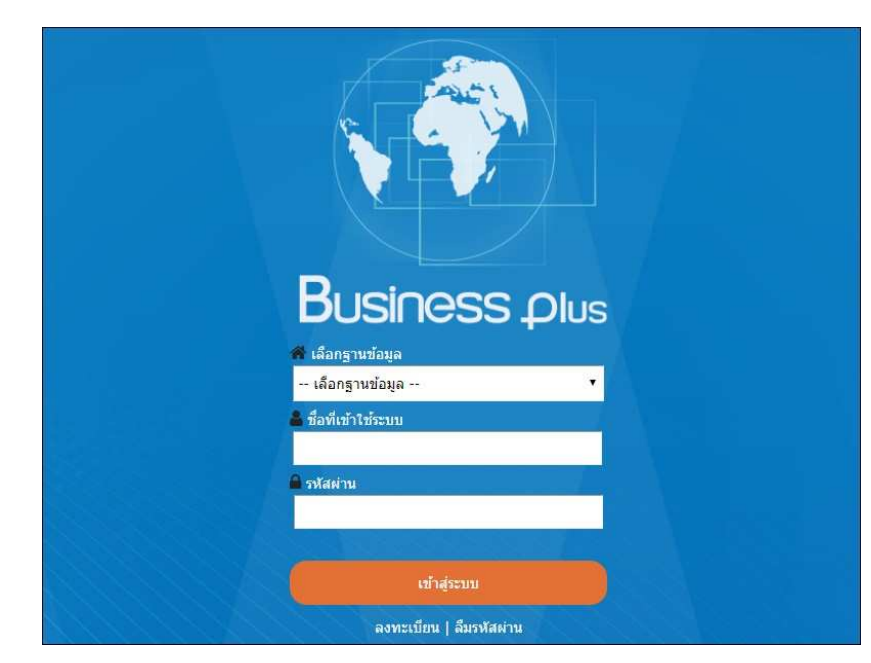

## รูปแสดงหน้าหลักในระบบใบจ่ายเงินเดือนและเอกสารอื่นๆ บนเว็บ

127.0.0.1:2562

หมายเหตุ : กรณีเป็นการเข้าใช้งานจากเครื่อง Client ให้ระบุ Path โดยระบุ IP Address ของเครื่อง Server ตามด้วย Port ตามที่ ตั้งค่าไว้ เช่น 192.168.0.105:2561

| แท็บใหม่     | × +                                       | <u>199</u> |
|--------------|-------------------------------------------|------------|
| ← → C        | 9 192.168.0.105:2561                      | 0          |
| แอป 🎦 เว็บลา | Bplus 🖀 ເຈັ້ນ Welfare 🖀 E-Business Plus ະ |            |
|              |                                           |            |
|              |                                           |            |
|              |                                           |            |
|              | Google                                    |            |
|              | Coogie                                    | 6          |
|              |                                           |            |
|              | ค้นหาด้วย Google หรือพิมพ์ URL            | Ļ          |
|              | لو                                        |            |

รูปแสดงการตั้งค่า browsers

2) การลงทะเบียนเพื่อเข้าใช้งานระบบ

ในการเข้าใช้งานระบบใบจ่ายเงินเดือนและเอกสารอื่นๆ บนเว็บนั้น ผู้ใช้งานจำเป็นต้องทำการลงทะเบียนกับระบบใบจ่าย เงินเดือนและเอกสารอื่นๆ บนเว็บก่อน จึงจะสามารถเข้าใช้งานระบบใบจ่ายเงินเดือนและเอกสารอื่นๆ บนเว็บได้

วิธีการบันทึกข้อมูล

🌶 หน้าจอ Login เข้าระบบใบจ่ายเงินเดือนและเอกสารอื่นๆ บนเว็บ 🗲 คลิกหัวข้อ "ลงทะเบียน"

| Business plus                         | 4 |
|---------------------------------------|---|
| 🏶 เลือกฐานข้อมูล<br>เลือกราบข้อมูล    |   |
| ชื่อที่เข้าใช้ระบบ                    |   |
| 🖨 รหัสตำน                             |   |
|                                       |   |
| เข้าสู้ระบบ<br>องพะเบียน อื่นรงใสผ่าน |   |
| สาราสาร                               |   |

รูปแสดงหน้าหลักในระบบใบจ่ายเงินเดือนและเอกสารอื่นๆ บนเว็บ

## ≽ ปรากฏหน้าจอดังรูป

|       | Pueieses of                                              |       |
|-------|----------------------------------------------------------|-------|
|       | DUSINESS Plus                                            |       |
|       | 🕼 รหัสพษักงาน                                            |       |
|       | 🛄 เลขประจำดัวประชาชน                                     |       |
|       |                                                          |       |
|       | 17/4/1020                                                |       |
|       | 1//4/1989<br>(คราคมีเป็น ค.ศ. สาวายาม - 2530.543 = 1087) |       |
|       | <ul> <li>ส่วนที่เข้าใส่สวนนา</li> </ul>                  | A     |
|       |                                                          |       |
| A = A | 🔒 รงัสผ่าน                                               |       |
|       |                                                          |       |
|       | 🖨 ยืนยับรทัสผ่าน                                         |       |
|       |                                                          |       |
|       | ลงทะเบียน                                                | y = 1 |

รูปแสดงหน้าจอลงทะเบียนเข้าใช้งานระบบใบจ่ายเงินเดือนและเอกสารอื่นๆ บนเว็บ

#### คำอธิบาย

คือ ทำการกรอกรหัสพนักงานให้ตรงกับประวัติของพนักงานในโปรแกรมเงินเดือน รหัสพนักงาน ้คือ ทำการกรอกเลขที่บัตรประชาชนให้ตรงกับประวัติของพนักงานในโปรแกรมเงินเดือน เลขที่บัตรประชาชน วันเกิด คือ ทำการกรอกวันเดือนปีเกิดให้ตรงกับประวัติของพนักงานในโปรแกรมเงินเดือนและ กรอกปีเป็น ค.ศ. เท่านั้น ชื่อที่เข้าใช้ระบบ ้คือ ทำการกรอก Username ที่ต้องการใช้สำหรับเข้าในระบบใบจ่ายเงินเดือนและเอกสาร อื่นๆ บนเว็บ คือ ทำการกรอก Password ที่ต้องการใช้สำหรับเข้าในระบบใบง่ายเงินเดือนและเอกสาร รหัสผ่าน อื่นๆ บนเว็บ คือ ทำการกรอกยืนยัน Password ที่ต้องการใช้สำหรับเข้าในระบบใบง่ายเงินเดือนและ ยืนยันรหัสผ่าน เอกสารอื่นๆ บนเว็บอีกครั้ง กรอกรายละเอียคเรียบร้อยแล้วคลิกที่ปุ่ม ลงทะเบียน

## <u>การเข้าใช้งานระบบ</u>

เมื่อทำการลงทะเบียนกับระบบใบจ่ายเงินเดือนและเอกสารอื่นๆบนเว็บเรียบร้อยแล้ว ผู้ใช้งานสามารถเข้าสู่ระบบเพื่อใช้ งานตามสิทธิของตนเองได้ทันที

#### วิธีการเข้าใช้งาน

➤ หน้าจอ Login เข้าระบบใบจ่ายเงินเดือนและเอกสารอื่นๆบนเว็บ

|                 | Business plus                                |  |
|-----------------|----------------------------------------------|--|
|                 | 🇌 เลือกฐานข้อมูล                             |  |
|                 | Bplus                                        |  |
|                 | 👗 ชื่อที่เข้าใช้ระบบ                         |  |
|                 | IMO004                                       |  |
|                 | 🗎 รทัสผ่าน                                   |  |
| $1 \le i \ge f$ |                                              |  |
|                 | ເຫົາສູ່ຈະນນ                                  |  |
| $\Box = A$      | ลงทะเบียน   ลีมรทัสผ่าน<br>ภาษาไทย   ENGLISH |  |

รูปแสดงหน้ำหลักในระบบใบจ่ายเงินเดือนและเอกสารอื่นๆบนเว็บ

คำอธิบาย

Username คือ ทำการกรอก Username ตามที่ผู้ใช้งานได้ทำการลงทะเบียนไว้

 Password คือ ทำการกรอก Password ตามที่ผู้ใช้งานได้ทำการลงทะเบียนไว้ กรอกรายละเอียดเรียบร้อยแล้วคลิกที่ปุ่ม

## <u>แจ้งลิมรหัสผ่าน</u>

กรณีที่ผู้ใช้งานลืมรหัสผ่านในการเข้าใช้งานระบบใบจ่ายเงินเดือนและเอกสารอื่นๆบนเว็บ สามารถให้ระบบส่ง Username และ Password ให้ผู้ใช้งานทางอีเมล์ที่พนักงานได้ระบุไว้ในการลงทะเบียน

วิธีการบันทึกข้อมูล

หน้าจอ Login เข้าระบบใบจ่ายเงินเดือนและเอกสารอื่นๆบนเว็บ → คลิกหัวข้อ "ลืมรหัสผ่าน" ปรากฏ หน้าจอดังรูป

|              | Business plus                                                          |  |
|--------------|------------------------------------------------------------------------|--|
|              | 🛤 รหัสพนักงาน<br>💷 เลขประจำดัวประชาชน                                  |  |
| = A /        | 🏙 วันเกิด<br>17/4/1989<br>(กรอกปีเป็น ค.ศ. ด้วอย่าง : 2530-543 = 1987) |  |
| $\mathbf{A}$ | <ul> <li>ของเขา เช่งรอบบ</li> <li>คงใส่เล่าน</li> </ul>                |  |
|              | <ul> <li>ยืนยันรทัสผ่าน</li> <li>ลงทะเบียน</li> </ul>                  |  |

รูปแสดงหน้าจอแจ้งลืมรหัสผ่าน

#### คำอธิบาย

รหัสพนักงาน คือ ทำการกรอกรหัสพนักงานให้ตรงกับประวัติของพนักงานในโปรแกรมเงินเดือน
 เลขที่บัตรประชาชน คือ ทำการกรอกเลขที่บัตรประชาชนให้ตรงกับประวัติของพนักงานในโปรแกรม เงินเดือน
 วันเกิด คือ ทำการกรอกวันเดือนปีเกิดให้ตรงกับประวัติของพนักงานในโปรแกรมเงินเดือนและ กรอกปีเป็น ค.ศ. เท่านั้น
 ชื่อที่เข้าใช้ระบบ คือ ทำการกรอกชื่อที่ใช้เข้าระบบให้ตรงกับที่ลงทะเบียนไว้
 รหัสผ่าน คือ ทำการกรอกรหัสผ่านใหม่ที่ต้องการ
 ขึ้นขันรหัสผ่าน ก็อ ทำการกรอกรหัสผ่านที่ต้องการอีกครั้งเพื่อเป็นการขึ้นขัน

กรอกรายละเอียดเรียบร้อยแล้วคลิกที่ปุ่ม ลงทะเนียน